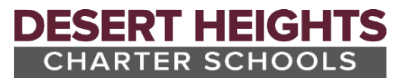

## Steps to Schedule Parent Teacher Conferences in ParentVUE

Use the following steps to schedule a conference with a teacher who has indicated scheduling information is available in ParentVUE.

- 1. Login to ParentVUE using the mobile app or a web browser => portal.dhschools.org
- 2. Select the appropriate student.
- 3. From the left navigator select "Conference".

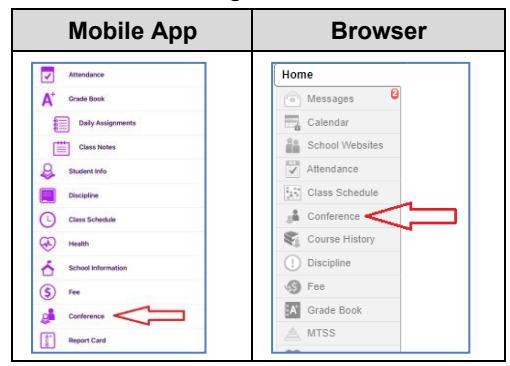

4. In the upper right corner, select the "Parent Teacher Conferences" option.

| Mobile App |                            |  | Browser                              |  |  |
|------------|----------------------------|--|--------------------------------------|--|--|
| Conference | Home                       |  | Summary   Parent Teacher Conferences |  |  |
|            | Parent Teacher Conferences |  | Conference Summary                   |  |  |

5. Select the individual teacher that you wish to schedule a conference with and then select from the available times listed. The available time will change from blue to purple and list your student's information.

Note: Repeat this step as needed for the currently selected student if you would like to schedule a conference with more than one teacher.

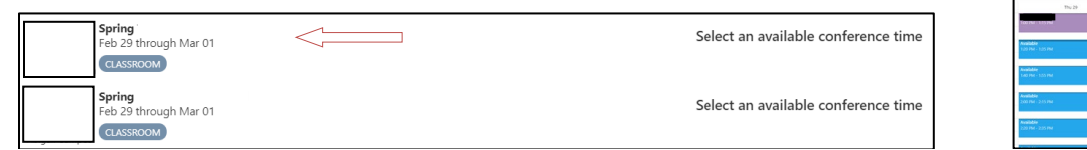

6. The selection will autosave and a confirmation message will be sent by email. Click "Email Schedule" to have the full scheduled conference information sent to you via email.

|                                    | Conference           |       |
|------------------------------------|----------------------|-------|
| Un comuna (contoron cos) 🔳 - IIIII | Uncoming Conferences | <br>~ |

7. (Optional) Repeat steps 2-6 as needed to schedule additional conferences for other students.

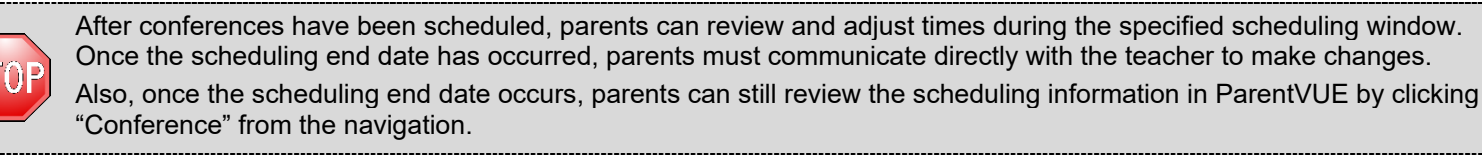

| Mobile App                                                                                                    | Browser                                         |  |  |  |
|----------------------------------------------------------------------------------------------------|-------------------------------------------------|--|--|--|
| Conference Data   6913/2023 Conference Data   Marcing Data Encode Name   Marcing Data Descributed States Takes   State Name Descributed States Takes   Descributed States Descributed States   Descributed States Descributed States | Conference Summary   Parent Teacher Conferences |  |  |  |